## Adipose Tissue Segmentation in Fiji

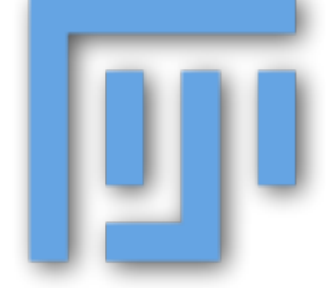

Joseph Roland, Ph.D.

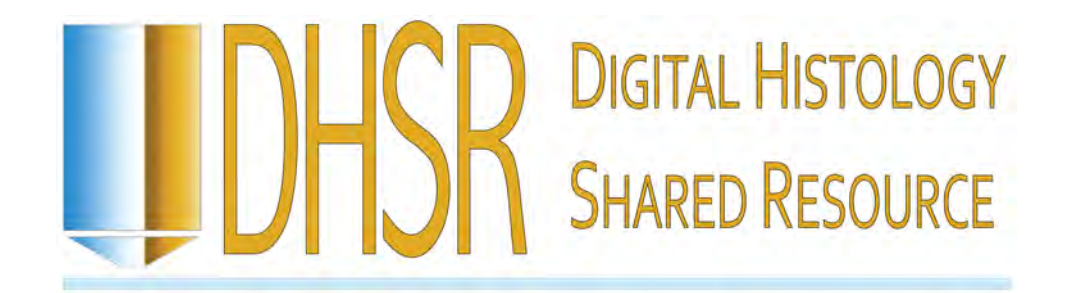

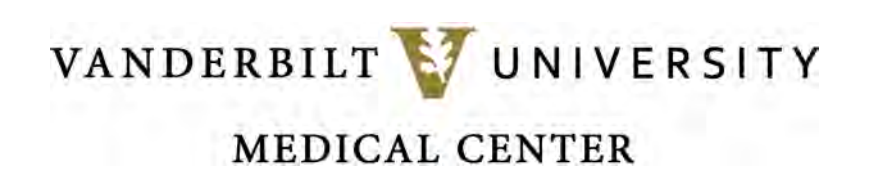

## **BEFORE YOU BEGIN**

Ensure that you have the most up-to-date versions of Fiji (<u>http://imagej.net/Fiji</u>) and the plug-in MorphoLibJ (<u>http://imagej.net/MorphoLibJ</u>)

| Under "Help" in Fiji,                                                                              |                                                                                                    | limage ) Dipdatas                                                                                                    |                                                                                                    |
|----------------------------------------------------------------------------------------------------|----------------------------------------------------------------------------------------------------|----------------------------------------------------------------------------------------------------|----------------------------------------------------------------------------------------------------|
| choose "Updates"                                                                                   |                                                                                                    | Manage update sites                                                                                                    | and the second second sec |
|                                                                                                    | Nan Name URL                                                                                                    | Host                                                                                                    | Directory on Host                                                                                                    |
| Click the "Manage<br>update sites" button<br>on the bottom left of<br>the ImageJ Updater<br>window | Fiji-Legacy http://sites<br>FiloQuant http://sites<br>FracLac Suite http://sites<br>FunImageJ http://sites<br>Fuzzy logic and artificia http://sites<br>GDSC http://sites<br>GDSC-SMLM http://sites<br>Hadim http://sites<br>HDF5 http://sites | imagej,net/Fiji-Legacy/<br>imagej.net/FiloQuant/<br>imagej.net/FiloQuant/<br>imagej.net/FunImageJ/<br>imagej.net/Astartes91/<br>imagej.net/Rerger/<br>imagej.net/GDSC/<br>imagej.net/GDSC-SMLM/<br>imagej.net/Hadim/<br>imagej.net/Ronneber/ |                                                                                                    |
|                                                                                                    | HistoJ Lite http://sites                                                                                                    | .imagej.net/Pathomation/                                                                                                    |                                                                                                    |
| Check the IJPB<br>plugins option                                                                   | IBMP-CNRS http://sites<br>IJ-OpenCV-plugins http://sites<br>IJPB-plugins http://sites<br>ilastik Import Export http://sites<br>ImageJ_Latex http://sites<br>ImageJ_ITK http://sites                                                            | . imagej.net/Mutterer/<br>. imagej.net/IJ-OpenCV/<br>. imagej.net/IJPB-plugins/<br>. imagej.net/Ilastik/<br>. imagej.net/Yul.liuyu/<br>. imagej.net/ImageJ-ITK/                                                                              |                                                                                                    |
| Click "Close"                                                                                      | ImageJ-MATLAB http://sites<br>ImageScience http://sites<br>ImagingBook http://sites<br>ImagingBookEn1 http://sites                                                                                                    | . imagej.net/MATLAB/<br>. imagej.net/ImageScience/<br>. imagej.net/ImagingBook/<br>. imagej.net/ImagingBookEn1/<br>. imagej.net/ImagingBookEn2/                                                                                              |                                                                                                    |
| Allow Fiji to update                                                                               | ImagingBookEn3 http://sites                                                                                                    | .imagej.net/ImagingBookEn2/<br>.imagej.net/ImagingBookEn3/<br>.imagei.net/ImagingBookDe2/                                                                                                    |                                                                                                    |
| Restart Fiji                                                                                       | Add my site Manage update sites                                                                                                    | Add update site Remove                                                                                                    | Advanced mode Cancel                                                                                                    |

# Step 1: Open FijiStep 2: Drag the file of interest into Fiji to open itStep 3: Convert the image to 8-bit grey if it is not already

| 💷 (Fiji Is Just | t) ImageJ                                                           | Same and               |                                                                        | _ <b>D</b> X |
|-----------------|---------------------------------------------------------------------|------------------------|------------------------------------------------------------------------|--------------|
| File Edit       | Image Process                                                       | Analyze Plugins        | Window Help                                                            |              |
| I.O.C           | Туре                                                                | •                      | 🛩 8-bit                                                                | >>>          |
| Freehand sele   | Adjust<br>Show Info<br>Properties<br>Color<br>Stacks<br>Hyperstacks | Ctrl+I<br>Ctrl+Shift+P | 16-bit<br>32-bit<br>8-bit Color<br>RGB Color<br>RGB Stack<br>HSB Stack |              |
|                 | Crop                                                                | Ctrl+Shift+X           | Lab Stack                                                              |              |

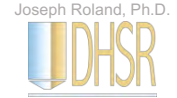

## Step 4: Invert the image

Do this step if you are analyzing a bright field image. Skip this step if you are analyzing a fluorescent image.

| 📴 (Fiji | Is Just) ImageJ | -            |                            |
|---------|-----------------|--------------|----------------------------|
| File    | Edit Image      | Process Anal | yze Plugins Window Help    |
|         | Undo            | Ctrl+Z       | 2 877 Dev Stk LUT 8 8 3 >> |
| Angle t | Cut             | Ctrl+X       |                            |
|         | Сору            | Ctrl+C       |                            |
|         | Copy to Sys     | stem         |                            |
|         | Paste           | Ctrl+V       |                            |
|         | Paste Cont      | rol          |                            |
|         | Clear           |              |                            |
|         | Clear Outsi     | de           |                            |
|         | Fill            | Ctrl+F       |                            |
|         | Draw            | Ctrl+D       |                            |
|         | Invert          | Ctrl+Shift+I |                            |
|         | Selection       |              |                            |
|         | Options         |              |                            |

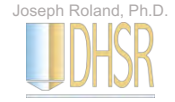

## Step 5: Subtract background

| 🔟 (Fiji Is Just) ImageJ     |                      |                  |        |
|-----------------------------|----------------------|------------------|--------|
| File Edit Image             | Process Analyze Plug | jins Window Help | 0      |
| LO.CO/                      | Smooth               | Ctrl+Shift+S     | 1 8 >> |
| *Multi-point* or point (rig | Sharpen              |                  |        |
|                             | Find Edges           |                  |        |
|                             | Find Maxima          |                  |        |
|                             | Enhance Contrast     |                  | T      |
|                             | Noise                | •                |        |
|                             | Shadows              |                  |        |
|                             | Binary               |                  |        |
|                             | Math                 | •                |        |
|                             | FFT                  | •                |        |
|                             | Filters              | •                | -      |
|                             | Batch                | •                |        |
|                             | Image Calculator     |                  |        |
|                             | Subtract Background. |                  |        |
|                             | Repeat Command       | Ctrl+Shift+R     |        |
|                             | Calculator Plus      |                  |        |

#### Subtract Background Settings

| Subtract Backgr      | ound     | ×              |
|----------------------|----------|----------------|
| Rolling ball radius: | 20.0     | pixels         |
| Light backgrou       | und      |                |
| Create backgr        | ound (do | on't subtract) |
| Sliding parabo       | biold    |                |
| Disable smoo         | thing    |                |
| ✓ Preview            |          |                |
| ОК                   | Cano     | el Help        |

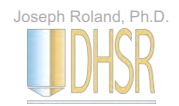

## Step 6: Morphological Segmentation

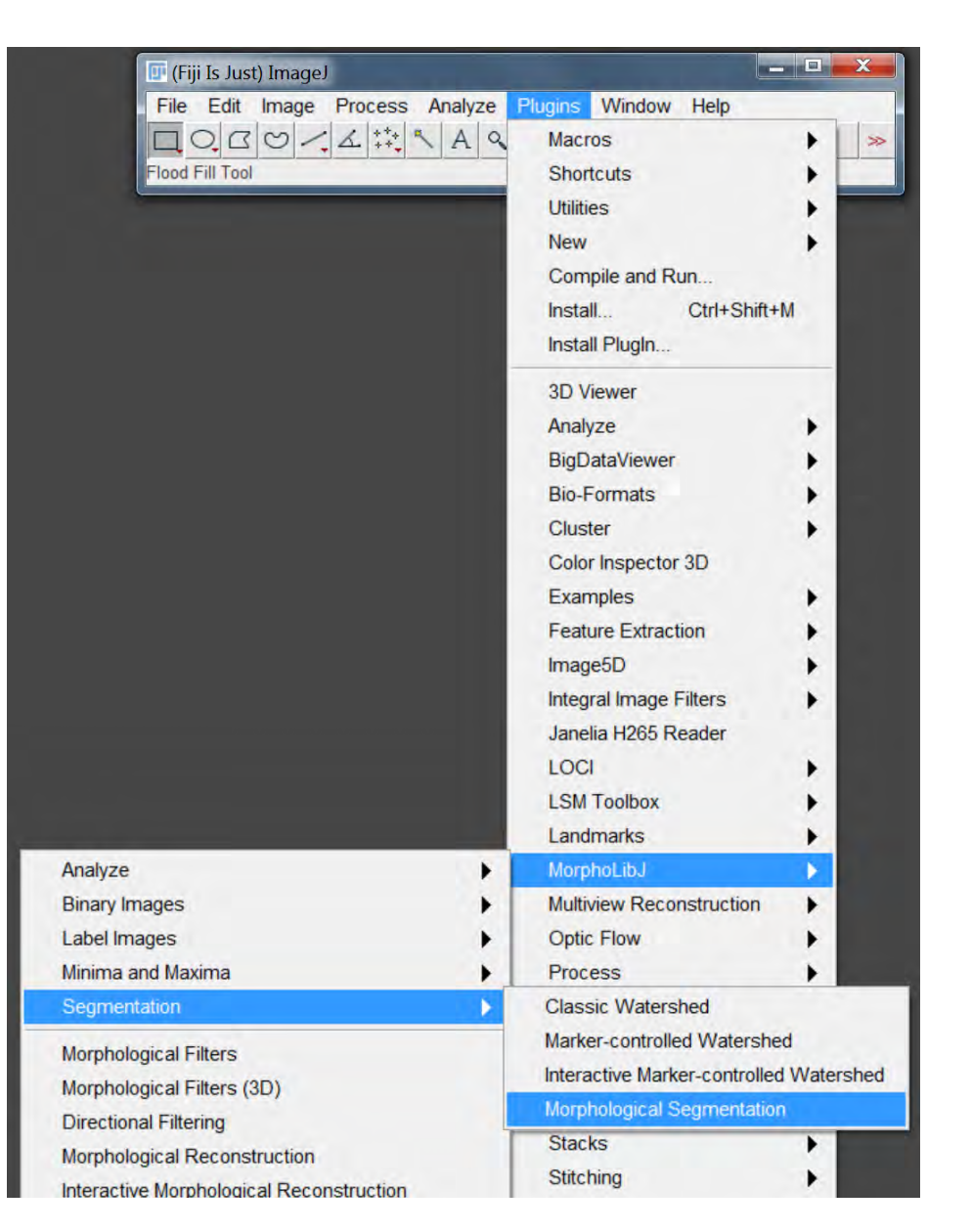

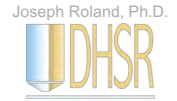

## Step 6: Morphological Segmentation - Settings

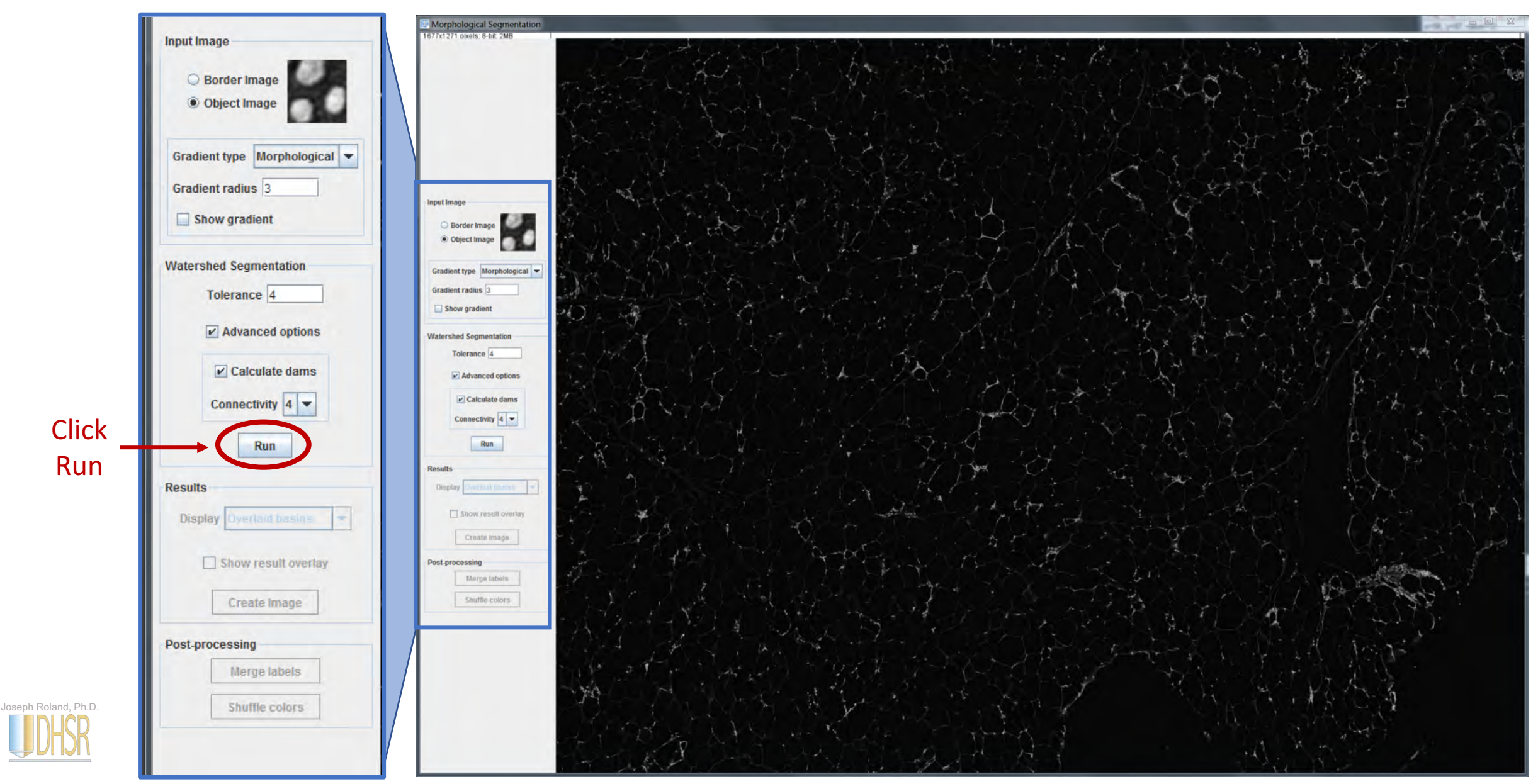

## Step 6: Morphological Segmentation - Outcome

Joseph Roland, Ph.D.

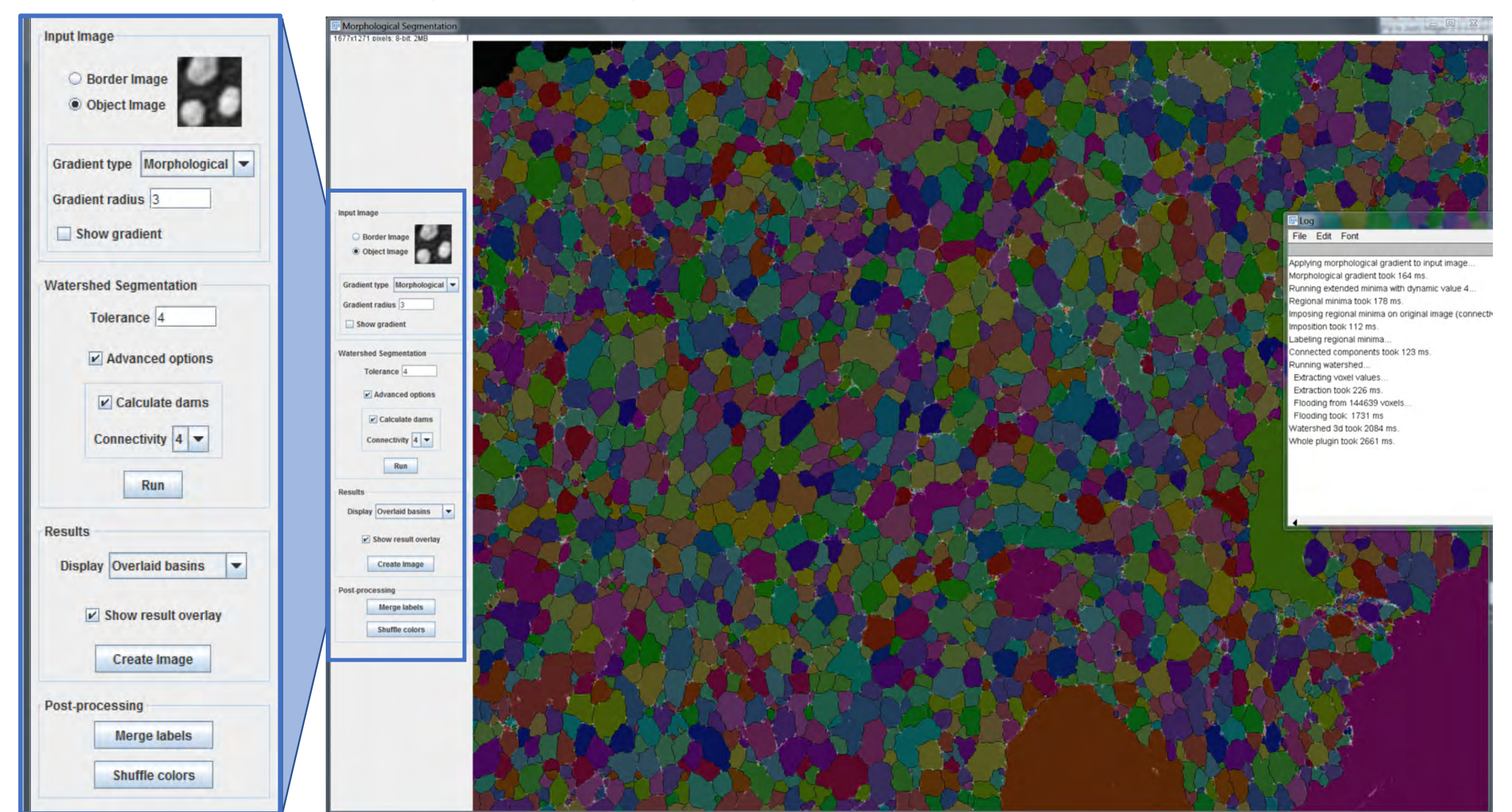

## Step 7: Display "Overlaid dams" option

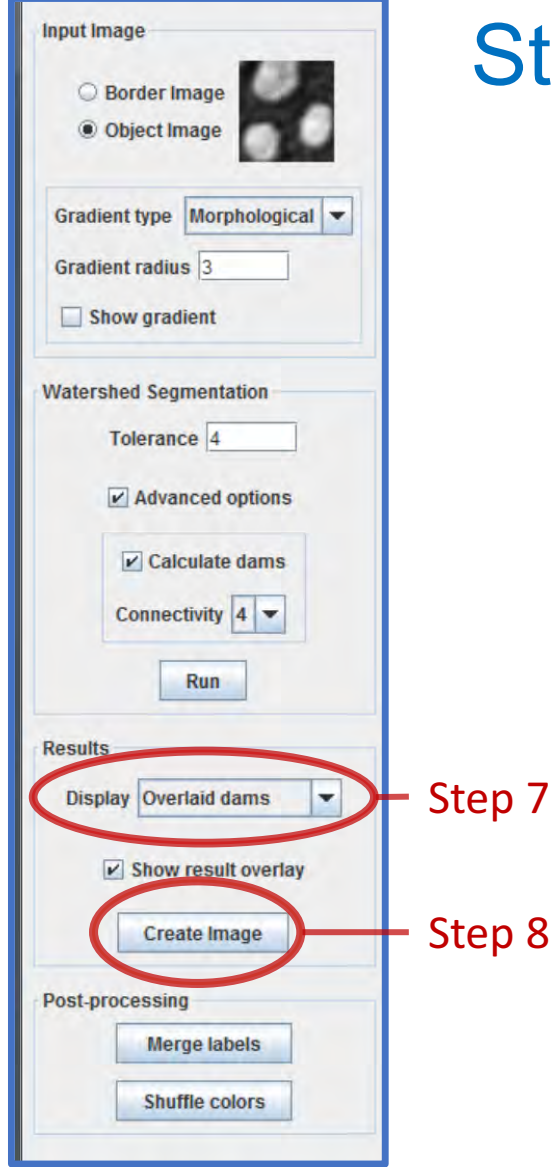

Joseph Roland, Ph.D.

Step 8: Click "Create Image"

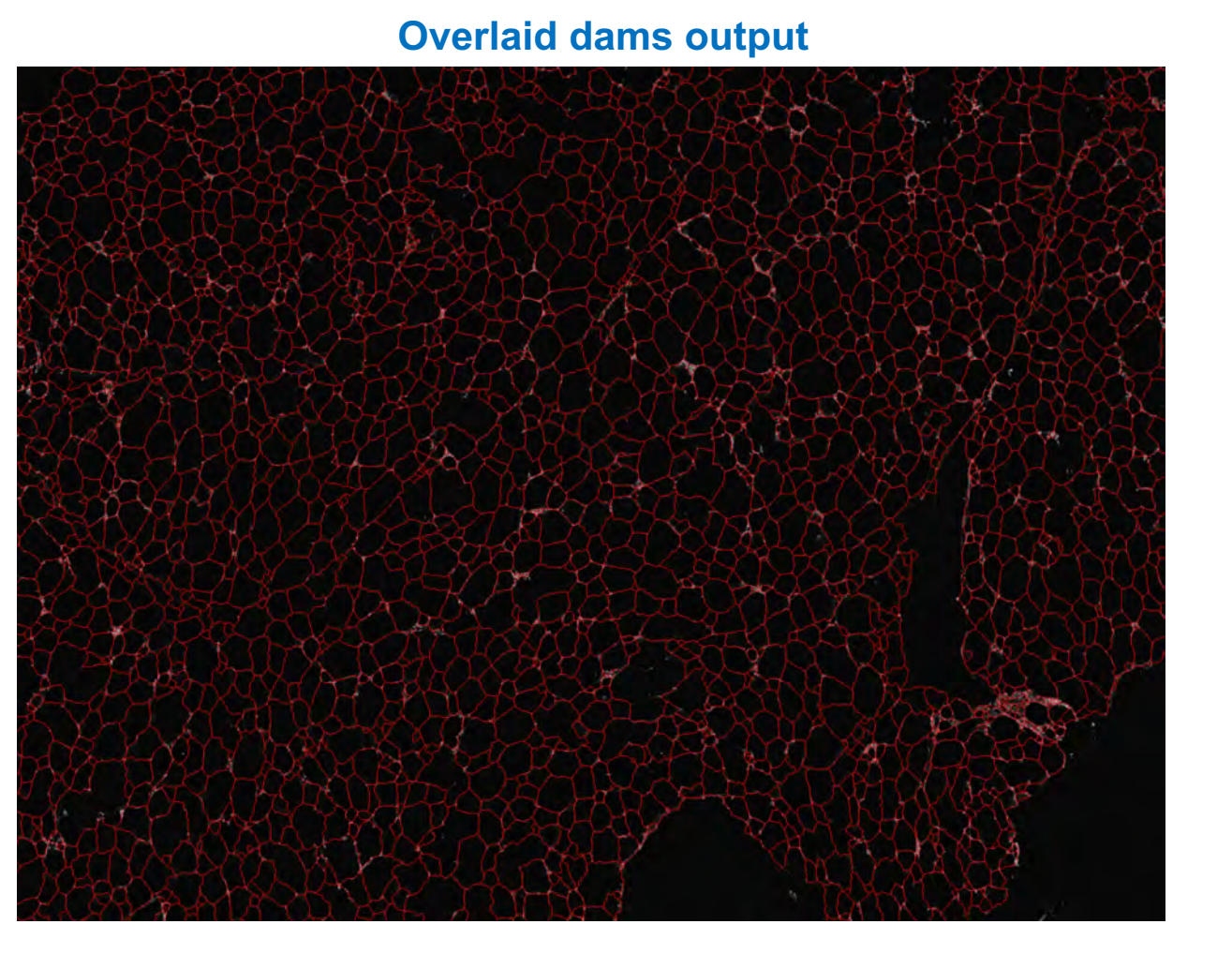

## Step 9: Perform Gaussian Blur

| 📴 (Fiji Is Just) ImageJ                               | 1                                                                                                    |                            |     | X |
|-------------------------------------------------------|----------------------------------------------------------------------------------------------------|----------------------------|-----|---|
| File Edit Image<br>Angle tool                         | Process       Analyze       Plugins       V         Smooth       Cl         Sharpen       Sharpen         Find Edges       Find Maxima         Enhance Contrast       Noise         Shadows       Binary         Math       FFT | Vindow Help<br>trl+Shift+S | 8 8 | * |
| Convolve                                              | Filters                                                                                                    | × .                        |     |   |
| Gaussian Blur<br>Median<br>Mean<br>Minimum<br>Maximum | Batch<br>Image Calculator<br>Subtract Background<br>Repeat Command Ct                                                                                                    | trl+Shift+R                |     |   |

#### **Gaussian Blur Settings**

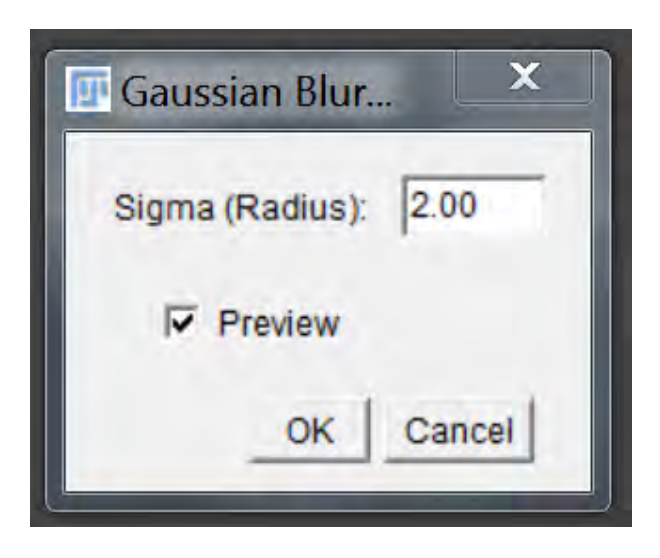

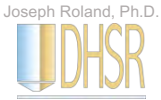

## Step 10: Convert the image to 8-bit

| 匪 (Fiji Is Jus | t) ImageJ                                                           |                        |                                                                        | _ <b>D</b> X |
|----------------|---------------------------------------------------------------------|------------------------|------------------------------------------------------------------------|--------------|
| File Edit      | Image Process                                                       | Analyze Plugins        | Window Help                                                            |              |
| 0,0            | Туре                                                                |                        | 🐓 8-bit                                                                | >            |
| Freehand sele  | Adjust<br>Show Info<br>Properties<br>Color<br>Stacks<br>Hyperstacks | Ctrl+I<br>Ctrl+Shift+P | 16-bit<br>32-bit<br>8-bit Color<br>RGB Color<br>RGB Stack<br>HSB Stack |              |
|                | Crop                                                                | Ctrl+Shift+X           | Lab Stack                                                              |              |

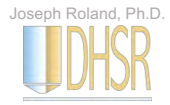

## Step 11: Threshold the image

|                     | 📴 (Fiji Is Just | ) ImageJ                |                        |                       |
|---------------------|-----------------|-------------------------|------------------------|-----------------------|
|                     | File Edit       | Image Process A<br>Type | Analyze Plugins Window | v Help<br>Lut Ø Ø Ø ≫ |
| Brightness/Contrast | Ctrl+Shift+C    | Adjust                  | ×                      |                       |
| Window/Level        |                 | Show Info               | Ctrl+I                 |                       |
| Color Balance       |                 | Properties              | Ctrl+Shift+P           |                       |
| Threshold           | Ctrl+Shift+T    | Color                   | •                      |                       |
| Color Threshold     |                 | Stacks                  | •                      |                       |
| Size                |                 | Hyperstacks             | •                      |                       |
| Canvas Size         |                 | Crop                    | Ctrl+Shift+X           |                       |
| Line Width          |                 | Duplicate               | Ctd+Shift+D            |                       |
| Coordinates         |                 | Rename                  | Gurshierd              |                       |

#### **Threshold Settings**

| III Threshold                     | X    |
|-----------------------------------|------|
|                                   |      |
| 66.57 %                           |      |
|                                   | • 14 |
| Mean 💽 B&W 💽                      | 3    |
| Dark background      Stack histog | ram  |
| Auto Apply Reset Set              |      |

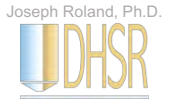

## **Step 12: Analyze Particles**

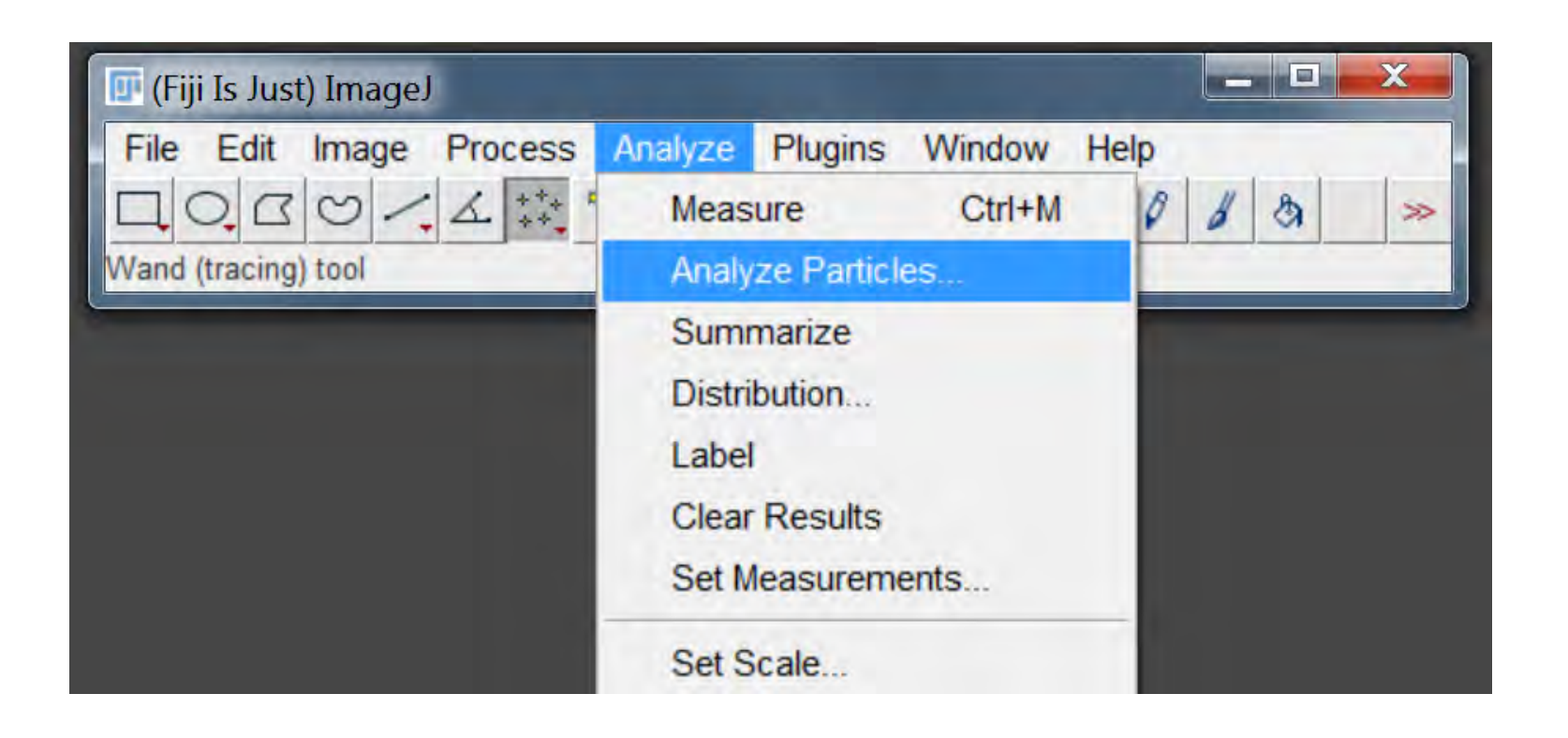

#### **Analyze Particles Settings**

| Size (pixel^2): | 50-6000                 |
|-----------------|-------------------------|
| Circularity:    | 0.00-1.00               |
| Show:           | Outlines 💌              |
| Display resu    | ults 🔽 Exclude on edges |
| Clear results   | s 🔽 Include holes       |
| ☐ Summarize     | F Record starts         |
| Add to Mana     | ager 🔽 In situ Show     |

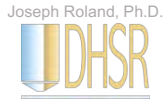

### Step 12: Analyze Particles - Output

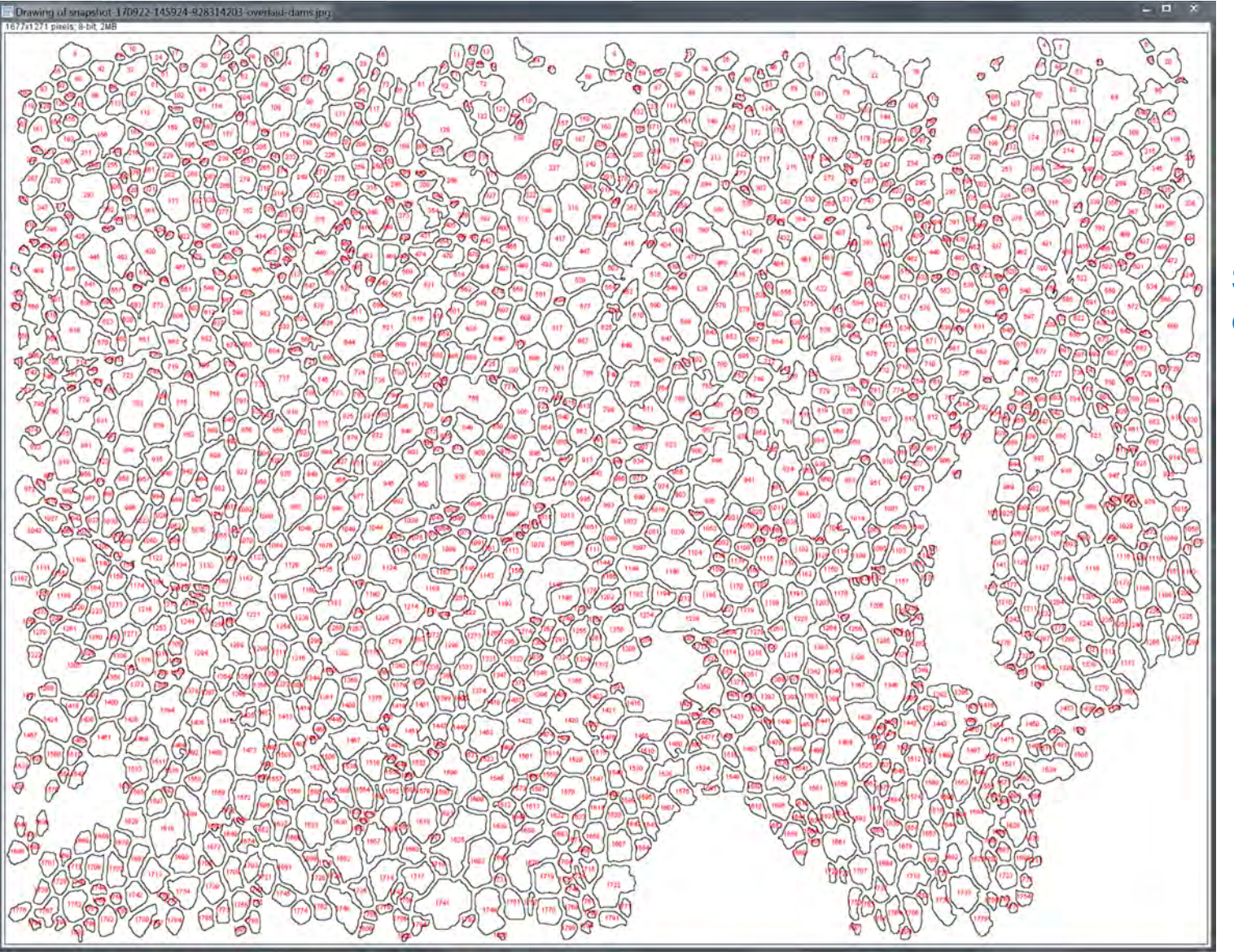

## Save this image, if you choose to.

Note that large open spaces, as well as cells which were joined together due to segmentation issues, are not counted.

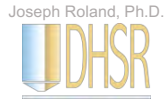

## Step 13: Export Results Data

#### Export your data in .CSV format

| File | Edit      | Font R  | esult | s   |
|------|-----------|---------|-------|-----|
|      | Save As   | Ctrl+   | s     | Max |
|      | Rename    |         |       | 14  |
|      | Duplicate |         |       | 14  |
| _    | Duplicati | 5       |       | 14  |
| 4    | 309       | 9.084   | 7     | 14  |
| 5    | 1005      | 8.576   | 7     | 14  |
| 6    | 239       | 9.820   | 7     | 14  |
| 7    | 504       | 8.740   | 7     | 14  |
| 8    | 1151      | 8 4 0 5 | 6     | 14  |

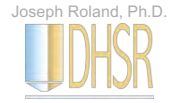